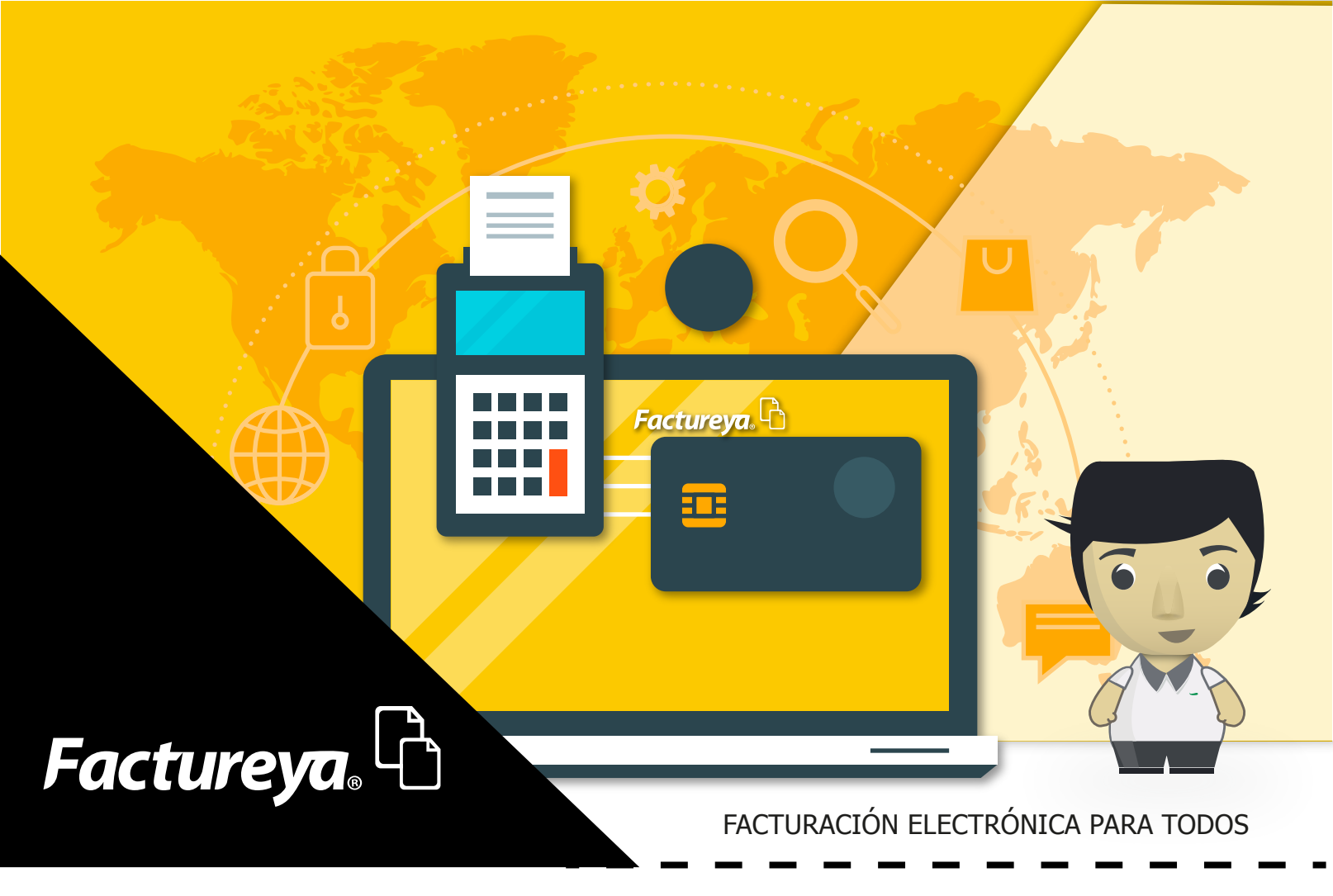

![](_page_0_Picture_1.jpeg)

El complemento de pagos es un nuevo tipo de comprobante el cual será utilizado en caso de tener pagos diferidos o en parcialidades.

La presente guía describe de forma detallada los pasos a seguir para realizar la generación del complemento de pagos en el sistema de escritorio versión 3.3.

# 🕨 Generación

Dentro del sistema en el panel de la izquierda, de clic en *Facturación* y seleccione la opción *Pagos. Imagen 1* 

| <b>@</b>                                                        | Aplicación                                                                                                    | ×                                                       |
|-----------------------------------------------------------------|----------------------------------------------------------------------------------------------------|---------------------------------------------------------|
| Factureya.                                                      |                                                                                                    | Cerrar Sesión                                           |
| a@b.com                                                         | Pagos                                                                                                    | CFDI Relacionado Tipo de relación ✓                     |
| Empresa Demo<br>Logotipo de<br>mi empresa.<br>Agregar<br>Editar | Documento relacionado     P     X       Historial de pagos     N. Parí UUID     Serie     Folio     Fecha de Err | UUID Relacionado P<br>X<br>t<br>L<br>Campos Adicionales |
| CINDEMEX SA DE CV >                                             |                                                                                                    |                                                         |
| Series:                                                         |                                                                                                    | Campo Adicional 2                                       |
| Folio 1                                                         | Fecha de Pago                                                                                                    | Campo Adicional 3                                       |
| Paquete<br>Créditos                                             | 08/12/2017 Total Comprobante                                                                                     | Campo Adicional 4                                       |
| COMPRAR                                                         | Monto Parcialidad                                                                                                |                                                         |
| -                                                               | MXN Peso Mexicano Y Saldo anterior                                                                               | Campo Adicional 3                                       |
| 🕿 Bridge TXT                                                    | Tipo de Cambio Pagado                                                                                            | Campo Adicional 6                                       |
| (=) Kespaldo                                                    | Forma de Pago Y Saldo insoluto                                                                                   |                                                         |
| A Productos                                                     | Número de Operación                                                                                              | Etiquetas                                               |
|                                                                 | Ordenante Beneficiario                                                                                           | Etiqueta 1                                              |
| Facturación                                                     | RFC de la entidad emisora de la cuenta origen Número de cuenta                                                   | Etiqueta 2                                              |
| 🗏 Factura                                                       | Nombre del banco RFC de la entidad operadora de la cuenta dest                                                   | Etimote 2                                               |
| 🗏 Nota de Crédito                                               | Número de cuenta                                                                                                 |                                                         |
| 🗏 Recibo                                                        |                                                                                                    | Firmas                                                  |
| 🗏 Recibo de Donataria                                           |                                                                                                    | Firma 1                                                 |
| Carta Porte                                                     | Y Datos del Receptor                                                                                             |                                                         |
| Pagos                                                           | RFC P Nombre / Razón Social P                                                                                    | Firma 2                                                 |
|                                                                 | Nacional     Público en General     Extranjeros sin RFC     Venta Global                                         | Lovendar                                                |
| - chances                                                       |                                                                                                    | Leyendas                                                |
|                                                                 | Residencia Fiscal V Número de Registro de Identidad Fiscal                                                       | Leyenda 1                                               |
|                                                                 |                                                                                                    |                                                         |
|                                                                 | Incluir dirección (solo representación impresa)                                                                  |                                                         |
|                                                                 | Calle Localidad                                                                                                  |                                                         |
|                                                                 | Colonia Estado V                                                                                                 |                                                         |
|                                                                 | Código Postal V País V                                                                                           |                                                         |
|                                                                 | Referencia                                                                                                    |                                                         |
|                                                                 | Enviar por correo electrónico                                                                                    |                                                         |
|                                                                 | Correo Electrónico Asunto                                                                                        | •                                                       |
|                                                                 |                                                                                                    |                                                         |

#### Imagen 1

Deberá seleccionar el documento relacionado, es decir el comprobante al cual relacionará el comprobante con complemento de pagos que generará. *Imagen 2* 

| <b>@</b>     | Aplicación         |                  | ×        |
|--------------|--------------------|------------------|----------|
| Factureya.   |                    | Cerrar S         | iesión   |
| a@b.com      | e Pagos            | CFDI Relacionado |          |
| Empresa Demo | Beconción de Pagos | UUID Relacionado | ) +<br>X |

| Logotipo de<br>mi empresa.<br>Agregor | Recepción de Pagos       Documento relacionado       Historial de pagos       N. Par UUID       Serie       Folio       Fecha de En | X<br>T<br>L<br>Campos Adicionales |
|---------------------------------------|----------------------------------------------------------------------------------------------------|-----------------------------------|
| CINDEMEX SA DE CV >                   |                                                                                                    | Campo Adicional 1                 |
| Series:                               | Buscar ×                                                                                                    | Campo Adicional 2                 |
| Folio 1                               |                                                                                                    | Campo Adicional 3                 |
| Paquete                               | Comprobantes de pagos                                                                                                    |                                   |
| COMPRAR                               | P Filtros                                                                                                    |                                   |
|                                       |                                                                                                    | Campo Adicional 5                 |
| Bridge TXT                            |                                                                                                    | Campo Adicional 6                 |
| Reportes                              |                                                                                                    | Ftiquetas                         |
| Hereit Productos                      |                                                                                                    |                                   |
| R Nomina                              |                                                                                                    |                                   |
| E Facturación                         |                                                                                                    | Etiqueta 2                        |
| Factura                               |                                                                                                    | Etiqueta 3                        |
|                                       | Comprobante Seleccionado:                                                                                                    |                                   |
| 🗏 Recibo de Donataria                 | Cancelar Aceptar                                                                                                    | Firmas                            |
| 🗏 Carta Porte                         |                                                                                                    | Firma 1                           |
| B Pagos                               | PEC O Newbro / Parón Social O                                                                                                    | Firma 2                           |
| Configuración                         | Nacional O Público en General O Extranieros sin REC O Venta Global                                                                  | Laura da                          |
| r chentes                             |                                                                                                    | Leyendas                          |
|                                       | Residencia Fiscal V Número de Registro de Identidad Fiscal                                                                          | Leyenda 1                         |
|                                       | 🗌 Incluiz dirección (colo zeorecentación impreza)                                                                                   |                                   |
|                                       | Calle Localidad                                                                                                    |                                   |
|                                       | No. Exterior No. Interior Municipio 🗸                                                                                               |                                   |
|                                       | Colonia Estado 🗸                                                                                                    |                                   |
|                                       | Codigo Postal V Pais V                                                                                                    |                                   |
|                                       |                                                                                                    |                                   |
|                                       | Correo Electrónico Asunto                                                                                                    | •                                 |
|                                       |                                                                                                    |                                   |

Imagen 2

Deberá cargar los comprobantes que desee relacionar, para esto deberá usar la opción **"Restaurar desde archivos XML"**, Si desea más información consulte la **"Guía de Configuración"** dando clic <u>aquí.</u>

Dando clic en  $\mathcal{O}$  podrá realizar la búsqueda de su comprobante. Seleccione el comprobante y de clic en **"Aceptar". Imagen 3** 

| <b>@</b>                                                                                                    | Aplicación                                                                                                    | ×                                                      |
|----------------------------------------------------------------------------------------------------|----------------------------------------------------------------------------------------------------|--------------------------------------------------------|
| Factureya.                                                                                                    |                                                                                                    | Cerrar Sesión                                          |
| a@b.com                                                                                                    | e Pagos                                                                                                    | ∧<br>CFDI Relacionado<br>Tipo de relación ✓            |
| Empresa Demo  Construction of the minimum construction of the minimum construction of | Documento relacionado       P       ×         Historial de pagos       N. Par       UUID       Serie       Folio       Fecha de En | UUID Relacionado P + X<br>1<br>1<br>Campos Adicionales |
| CINDEMEX SA DE CV                                                                                                    | Duran                                                                                                    | Campo Adicional 1                                      |
| Series:                                                                                                    | Buscal                                                                                                    | Campo Adicional 2                                      |
| Folio 1<br>Paquete                                                                                                    | Comprobantes de pagos                                                                                                    | Campo Adicional 3                                      |
| Créditos<br>COMPRAR                                                                                                    | P Filtros                                                                                                    | Campo Adicional 4                                      |
| 🙈 Bridge TXT                                                                                                    | UUID Serie Folio Fecha de Emisión RFC                                                                                              | Campo Adicional 6                                      |
| Respaldo                                                                                                    | 30774E53-7E57-7E57-675AB47AE911 ABC 226 07/12/2017 01:11:25 XAXX0101010                                                            |                                                        |
| Reportes                                                                                                    |                                                                                                    | Etiquetas                                              |
| Romina                                                                                                    |                                                                                                    | Etiqueta 1                                             |
| E Facturación                                                                                                    |                                                                                                    | Etiqueta 2                                             |
| B Factura                                                                                                    |                                                                                                    | Etiqueta 3                                             |
| Nota de Crédito Recibo                                                                                                    | Comprobante Seleccionado:                                                                                                    | -                                                      |
| 🗏 Recibo de Donataria                                                                                                    | Cancelar Aceptar                                                                                                    | Firmas                                                 |
| Carta Porte                                                                                                    | · · · · · · · · · · · · · · · · · · ·                                                                                              | Li Firma I                                             |
| Pagos Configuración                                                                                                    | RFC P (Nombre / Razón Social P                                                                                                    | Firma 2                                                |
| R Clientes                                                                                                    | Nacional O Público en General O Extranjeros sin RFC O Venta Global                                                                 | Leyendas                                               |
|                                                                                                    | Uso del CFDI 🗸                                                                                                    | Leyenda 1                                              |
|                                                                                                    | Residencia Fiscal                                                                                                    |                                                        |
|                                                                                                    | Incluir dirección (solo representación impresa)                                                                                    |                                                        |
|                                                                                                    | Callé Localidad                                                                                                    |                                                        |
|                                                                                                    | Colonia Estado 🗸                                                                                                    |                                                        |
|                                                                                                    | Código Postal V País V                                                                                                    |                                                        |
|                                                                                                    | Keterencia                                                                                                    |                                                        |
|                                                                                                    | Corres Electrónico                                                                                                    |                                                        |
|                                                                                                    |                                                                                                    |                                                        |

#### Imagen 3

Podrá identificar los pagos anteriores relacionados a ese comprobante, el sistema completará los siguientes campos:

| 1. Total Comprobante<br>2. Parcialidad<br>3. Saldo Anterior<br>4. Pagado                             |                                                                                                    |                                                                                          |                                                             |
|----------------------------------------------------------------------------------------------------|----------------------------------------------------------------------------------------------------|------------------------------------------------------------------------------------------|-------------------------------------------------------------|
| 9                                                                                                    | Ap                                                                                                    | blicación                                                                                | ×                                                           |
| Factureya.                                                                                           |                                                                                                    |                                                                                          | Cerrar Sesión                                               |
| sela.com                                                                                             | Pagos                                                                                                 |                                                                                          | CFDI Relacionado<br>Tipo de relación v                      |
| Empresa Demo  Logotipo de mi empresa. Adregar Editar                                                 | Recepción de Pagos<br>30774E53-7E57-7E57-7E57-675AB47AE911<br>Historial de pagos<br>N. Ver. UND       | P X<br>Serie Folio Fecha de Fr                                                           | UUD Relacionado P +<br>X<br>1<br>Campos Adicionales         |
| CINDEMEX SA DE CV >                                                                                  |                                                                                                    |                                                                                          | Campo Adicional 1                                           |
| Series:<br>V<br>Foio 1<br>Paquete<br>Créditos                                                        | Fecha de Pago<br>(08/12/2017<br>Monto                                                                 | 14307 1<br>1 2                                                                           | Campo Adicional 2<br>Campo Adicional 3<br>Campo Adicional 4 |
| COMPRAR<br>Stridge TXT<br>(c) Respatdo                                                               | MXN Peso Mexicano Y<br>Tipo de Cambio<br>Forma de Pago Y                                              | 14307 3<br>0 4<br>Saldo insoluto                                                         | Campo Adicional 5                                           |
| <ul> <li>Reportes</li> <li>Productos</li> <li>Nomina</li> <li>acturación</li> <li>Factura</li> </ul> | Número de Operación<br>Ordenante<br>RFC de la entidad emisora de la cuenta origen<br>Nombre del banco | <b>Beneficiario</b><br>Número de cuenta<br>RFC de la entidad operadora de la cuenta dest | Etiquetas  Etiqueta 1  Etiqueta 2  Etiqueta 3               |
| Nota de Crédito Recibo Recibo de Donataria Carta Porte                                               | Número de cuenta                                                                                      |                                                                                          | Firmas                                                      |
| Pagos Configuración Citentes                                                                         | XXXX010101000 P Razón de Muestr<br>Nacional O Público en General                                      | a P<br>O Extranjeros sin RFC O Venta Global                                              | Firma 2 Levendas                                            |
|                                                                                                    | P01 - Por definir<br>Residencia Fiscal V                                                              | ✓<br>Número de Registro de Identidad Fiscal                                              | Leyenda 1                                                   |

| Incluir dirección (solo repre | resentacion imp | resa)                    |        |
|-------------------------------|-----------------|--------------------------|--------|
| Calle                         |                 | Localidad                |        |
| No. Exterior No. In           | Interior        | Municipio                | $\sim$ |
| Colonia                       |                 | Estado                   | $\sim$ |
| Código Postal                 |                 | <ul> <li>País</li> </ul> | ~      |
| Referencia                    |                 |                          |        |
| Enviar por correo electróni   | nico            |                          |        |
| Correo Electrónico            |                 | Asunto                   |        |

#### Imagen 4

Ingrese la información del pago, como es la fecha, el monto y la forma de pago, si desea puede agregar información complementaria como información de cuenta Ordenante y Beneficiaria. *Imagen 5* 

| <b>@</b>                                                                     | Aplicación                                                                                                    | ×                                      |
|------------------------------------------------------------------------------|----------------------------------------------------------------------------------------------------|----------------------------------------|
| Factureya.                                                                   |                                                                                                    | Cerrar Sesión                          |
| a@b.com                                                                      | Per Pagos                                                                                                    | CFDI Relacionado<br>Tipo de relación V |
| Empresa Demo<br>Logotipo de<br>mi empresa.<br>Agregar                        | Recepción de Pagos                                                                                                    | UUID Relacionado P + X t               |
| Editar                                                                       | UV/AES4-ES1-ES1-ES1-ES1-AE4/AE911 P X<br>Historial de pagos<br>N. Par UUID Serie Folio Fecha de En                                                          | L<br>Campos Adicionales                |
| Series:                                                                      |                                                                                                    | Campo Adicional 1 Campo Adicional 2    |
| Folio 1<br>Paquete<br>Créditos                                               | Fecha de Pago         14307           D8/12/2017         1                                                                                                  | Campo Adicional 3                      |
| Bridge TXT     (5) Respaldo                                                  | MXIN Peso Mexicano     14307       Tipo de Cambio     0       Forma de Pago     Saldo insoluto                                                              | Campo Adicional 5                      |
| Reportes                                                                     | Número de Operación Ordenante Beneficiario                                                                                                    | Etiquetas                              |
| Facturación<br>Factura<br>Nota de Crédito                                    | NOL de la entidad emisora de la cuenta ongen - Numero de cuenta<br>Nombre del banco RFC de la entidad operadora de la cuenta dest<br>Número de cuenta       | Etiqueta 2<br>Etiqueta 3               |
| <ul> <li>Recibo</li> <li>Recibo de Donataria</li> <li>Carta Porte</li> </ul> | 2 Datos del Receptor                                                                                                    | Firmas                                 |
| <ul> <li>Pagos</li> <li>Configuración</li> <li>Clientes</li> </ul>           | XXX0010101000     P     [Bazón de Muestra     P <ul> <li>Nacional</li> <li>Público en General</li> <li>Extranjeros sin RFC</li> <li>Venta Global</li> </ul> | Firma 2                                |
|                                                                              | P01 - Por definir        Residencia Fiscal        Número de Resistro de Identidad Fiscal                                                                    | Leyenda 1                              |

#### Imagen 5

Los datos del receptor se cargaran de forma automática, puede elegir si agregar la dirección a la representación impresa o enviarlo por correo. *Imagen 6* 

|                                                                                                    | ar Sesión          |
|----------------------------------------------------------------------------------------------------|--------------------|
| RFC de la entidad emisora de la cuenta origen Número de cuenta                                                                                                    |                    |
| ado.com Nombre del banco RFC de la entidad operadora de la cuenta dest CFDI Relacionado                                                                                                    |                    |
| Número de cuenta Tipo de relación                                                                                                    | ~                  |
| Empresa Demo                                                                                                    | + Q<br>X<br>1<br>1 |
| Editar     O Nacional O Público en General O Extranjeros sin RFC O Venta Global                                                                                                    |                    |
| CINDEMEX SA DE CV > P01 - Por definir C C C C C C C C C C C C C C C C C C C                                                                                                    |                    |
| nesidencia riscal • Numed de redusido de idenciadar install                                                                                                    |                    |
| Series Campo Adicional 2                                                                                                    |                    |
| Folio 1 Campo Addicional 3                                                                                                    |                    |
| Paquete Colonia Estado Campo Adicional 4                                                                                                    |                    |
| COMPRAR Código Postal V País V                                                                                                    |                    |
| Keterenoa Keterenoa                                                                                                    |                    |
| Branslefe     Generative     Composition     Composition     Composition     Composition     Composition     Composition     Composition     Composition     Composition     Composition     Composition     Composition |                    |
| Reports Construction Addition                                                                                                    |                    |
| Productos                                                                                                    |                    |
| ♀ Nomina         □                                                                                                    |                    |
| Bet Facturación ::: Agregar Conceptos                                                                                                    |                    |
| Nota de Crédito     [4111506     P     [ACT     P     [Unidad     Etiqueta 3                                                                                                    |                    |
| B Recibo                                                                                                    |                    |
| Recibo de Donataria                                                                                                    |                    |
| Carta Porte                                                                                                    |                    |
| □ ragos                                                                                                    |                    |
| Clientes III Detalles de la factura Leyendas                                                                                                    |                    |
| Régimen Fiscal                                                                                                    |                    |
| 601 - General de Ley Personas Morales                                                                                                    |                    |
| Nombre Personalizado Total \$ 0.00                                                                                                    |                    |
|                                                                                                    |                    |
| Limpia Vista Previa                                                                                                    |                    |
| Emite Factura                                                                                                    |                    |
|                                                                                                    |                    |
|                                                                                                    |                    |
|                                                                                                    |                    |

## lmagen 6

El concepto se definirá según lo establecido en la guía de llenado SAT para complemento de pagos. Imagen 7

| <b>@</b>            | Aplicación                                                         | ×                      |
|---------------------|--------------------------------------------------------------------|------------------------|
| Factureya.          |                                                                    | Cerrar Sesión          |
|                     | RFC de la entidad emisora de la cuenta origen Número de cuenta     | ^                      |
| - Chrom             | Nombre del banco REC de la entidad operadora de la cuenta dest     |                        |
|                     | Número de cuenta                                                   | CFDI Relacionado       |
|                     |                                                                    | Tipo de relación 🗸 🗸   |
| Empresa Demo        | 있 Datos del Receptor                                               | UUID Relacionado P + X |
| Agregar             | XAXX010101000 P Razón de Muestra P                                 | 1                      |
| Editar              | Nacional O Público en General O Extranjeros sin RFC O Venta Global |                        |
|                     | D11 - Dor definir                                                  | Campos Adicionales     |
| CINDEMEX SA DE CV > | Residencia Fiscal 🗸 Número de Registro de Identidad Fiscal         | Campo Adicional 1      |
| Sariari             |                                                                    |                        |
| V                   | Incluir dirección (solo representación impresa)                    | Campo Adicional 2      |
| Folio 1             | Calle Localizad                                                    | Campo Adicional 3      |
| Paquete             | Colonia Colonia Estado Y                                           | Campo Adicional 4      |
| COMPRAR             | Código Postal 🗸 País 🗸                                             |                        |
| COMPRAN             | Referencia                                                         | Campo Adicional 5      |
| 🙈 Bridge TXT        | Enviar por correo electrónico                                      | Campo Adicional 6      |
| (=) Respaldo        | Correo Electrónico Asunto                                          |                        |
| E Reportes          | CC CC                                                              | Etiquetas              |
| di Productos        |                                                                    | Etiqueta 1             |
| R Nomina            |                                                                    |                        |
| e Facturación       | III Ağregar Conceptos                                              |                        |
| 🖶 Factura           | BALT     P     Unidad                                              | Etiqueta 3             |
| B Nota de Credito   | Pago P                                                             |                        |
| Recibo de Donataria | 1.000000 × (0.000000 = (0.00000                                    | Firmas                 |
| Carta Porte         |                                                                    | 🗌 Firma 1              |
|                     | 0.000000                                                           | Erma 2                 |
| B Configuración     |                                                                    |                        |
| Q Clientes          | i≣ Detailes de la factura                                          | Leyendas               |
|                     | Régimen Fiscal                                                     |                        |
|                     | 601 - General de Ley Personas Morales                              |                        |
|                     | None Percentitado Total \$ 000                                     |                        |
|                     |                                                                    |                        |
|                     | Limnia Vieta Pravia                                                |                        |
|                     |                                                                    |                        |
|                     | Emite Factura                                                      |                        |
|                     |                                                                    |                        |
|                     |                                                                    |                        |
|                     |                                                                    | ¥                      |
|                     |                                                                    |                        |

### lmagen 7

Podrá relacionar un CFDI a su comprobante y agregar información complementaria como son los **Campos Adicionales**, **Etiquetas**, **Firmas y/o Leyendas**, esto en el panel de la derecha de su sistema. **Imagen 8** 

| <b>@</b>            | Aplicación                                                               | ×                  |
|---------------------|--------------------------------------------------------------------------|--------------------|
| Factureya.          |                                                                          | Cerrar Sesión      |
|                     | RFC de la entidad emisora de la cuenta origen Número de cuenta           | ^                  |
| a@b.com             | Nombre del banco RFC de la entidad operadora de la cuenta dest           |                    |
|                     | Número de cuenta                                                         | CFDI Kelacionado   |
| Empresa Demo        | Q Datos del Receptor                                                     | UUID Relacionado   |
| Agregar             | XAXXX010101000 P Razón de Muestra P                                      | 1                  |
| Editar              | Nacional     Público en General     Extranjeros sin RFC     Venta Global | · · · ·            |
|                     | P01 - Por definir 🗸 🗸                                                    | Campos Adicionales |
|                     | Residencia Fiscal V Número de Registro de Identidad Fiscal               | Campo Adicional 1  |
| Series:             | Incluir dirección (solo representación impresa)                          | Campo Adicional 2  |
| Folio 1             | Calle Localidad                                                          | Campo Adicional 3  |
| Paquete             | No. Exterior No. Interior Municipio Y                                    |                    |
| Créditos            | Colonia Estado 🗸                                                         | Campo Adicional 4  |
| COMPRAR             | Codido Postal V País V                                                   | Campo Adicional 5  |
| 🜨 Bridge TXT        | Erwiar por corres electrónico                                            | Campo Adicional 6  |
| Respaldo            | Correo Electrónico Asunto                                                |                    |
| 📮 Reportes          |                                                                          | Etiquetas          |
| H Productos         |                                                                          |                    |
| R Nomina            |                                                                          |                    |
| 🖃 Facturación       | IF Agregar Conceptos                                                     | Etiqueta 2         |
| 🗏 Factura           | 84111506 P ACT P Unidad                                                  | Etiqueta 3         |
| Nota de Crédito     | Page                                                                     | 1- ·               |
| 🗏 Recibo            | 1.00000 × 0.00000 = 0.0000                                               | Firmas             |
| Recibo de Donataria |                                                                          | Eirma 1            |
| Carta Porte         | 0.000000                                                                 |                    |
| B Pagos             |                                                                          | 📋 Firma 2          |
| Configuración       | ≔ Detalles de la factura                                                 | 1 Januaria         |
| r Clientes          |                                                                          | Leyendas           |
|                     | Régimen Fiscal                                                           | Leyenda 1          |
|                     | 001 - General de Ley reisultas molaies                                   |                    |
|                     | Nombre Personalizado Total \$ 0.00                                       |                    |
|                     | Limpia Vista Previa                                                      |                    |
|                     | Emilia Evoluera                                                          |                    |
|                     |                                                                          |                    |
|                     |                                                                          |                    |
|                     |                                                                          |                    |
|                     |                                                                          | *                  |
|                     |                                                                          |                    |

### lmagen 8

Si desea restablecer los campos de clic en "Limpia", puede generar una vista previa de su comprobante antes de realizar la emisión.

Por ultimo de clic en *"Emite Factura"* para timbrar su comprobante con complemento de pagos. *Imagen 9* 

|                            | Aplicación                                                         | ×                        |
|----------------------------|--------------------------------------------------------------------|--------------------------|
| ureya.                     |                                                                    | Cerrar Sesión            |
|                            | RFC de la entidad emisora de la cuenta origen Número de cuenta     | ^                        |
| @b.com                     | Nombre del banco RFC de la entidad operadora de la cuenta dest     |                          |
|                            | Número de cuenta                                                   | CFDI Relacionado         |
|                            |                                                                    | Tipo de relación 🗸 🗸     |
| Logotipo de<br>mi empresa. | A Datos del Receptor                                               | UUID Relacionado P + X t |
| , Agregai                  | XAXXX010101000 P Razón de Muestra P                                | 1                        |
| Editar                     | Nacional O Público en General O Extranjeros sin RFC O Venta Global |                          |
|                            | P01 - Por definir 🗸                                                | Campos Adicionales       |
| MEX SA DE CV 🕨             | Residencia Fiscal  V Número de Registro de Identidad Fiscal        | Campo Adicional 1        |
|                            | 🗌 Incluir dirección (solo representación impresa)                  | Compa Adicional 2        |
| ~                          | Calle Localidad                                                    |                          |
| 1                          | No. Exterior No. Interior Municipio V                              | Campo Adicional 3        |
|                            | Colonia Estado 🗸                                                   | Campo Adicional 4        |
| OMPRAR                     | Código Postal V País V                                             |                          |
|                            | Referencia                                                         | Campo Adicional 5        |
| кт                         | Enviar por correo electrónico                                      | Campo Adicional 6        |
|                            | Correo Electrónico Asunto                                          |                          |
|                            | CC                                                                 | Etiquetas                |
| S                          |                                                                    | Etiqueta 1               |
| <i>t</i>                   | IE Agregat Conceptor                                               | Etimusta 2               |
|                            |                                                                    |                          |
| e Crédito                  | 84111506 P ACT P Unidad                                            | Etiqueta 3               |
|                            | Pago P                                                             |                          |
| e Donataria                | 1.000000 × 0.000000 = 0.000000                                     | Firmas                   |
| orte                       |                                                                    | 🔲 Firma 1                |
|                            |                                                                    | Firma 2                  |
| ración                     |                                                                    |                          |
|                            | E Detalles de la factura                                           | Leyendas                 |
|                            | Régimen Fiscal                                                     | Leyenda 1                |
|                            | 601 - General de Ley Personas Morales                              |                          |
|                            | Nombre Personalizado Total \$ 0.00                                 |                          |
|                            | Limpia Vista Previa<br>Emile Factura                               |                          |

![](_page_0_Picture_35.jpeg)

![](_page_0_Picture_36.jpeg)

FACTURACIÓN ELECTRÓNICA PARA TODOS